CONSOLE ADMIN > IDENTIFIEZ-VOUS AVEC SSO >

# Mise en œuvre de l'ID SAML de Microsoft Entra

Afficher dans le centre d'aide: https://bitwarden.com/help/saml-microsoft-entra-id/

## Mise en œuvre de l'ID SAML de Microsoft Entra

Cet article contient de l'aide **spécifique à Azure** pour configurer l'identifiant avec SSO via SAML 2.0. Pour obtenir de l'aide sur la configuration de l'identifiant avec SSO pour un autre IdP, reportez-vous à Configuration SAML 2.0.

La configuration implique de travailler simultanément avec l'application web Bitwarden et le portail Azure. Au fur et à mesure que vous avancez, nous vous recommandons d'avoir les deux à portée de main et de suivre les étapes dans l'ordre où elles sont documentées.

### **⊘** Tip

Déjà un expert en SSO ? Ignorez les instructions de cet article et téléchargez des captures d'écran d'exemples de configurations pour les comparer aux vôtres.

J saisir: asset-hyperlink id: 7CKe4TX98FPF86eAimKgak

## **Ouvrez SSO dans l'application web**

Connectez-vous à l'application web Bitwarden et ouvrez la console Admin en utilisant le sélecteur de produit (闘):

| D Password Manager                   | All vaults                                                                                                    |      |                                    | New 🗸      | BW |
|--------------------------------------|----------------------------------------------------------------------------------------------------|------|------------------------------------|------------|----|
| 🗇 Vaults                             |                                                                                                    |      | Nama                               | 0          |    |
| 🖉 Send                               |                                                                                                    |      | Name                               | Owner      | :  |
| $\ll$ Tools $\sim$                   | Q Search vau                                                                                                    | ASIV | Company Credit Card<br>Visa, *4242 | My Organiz | :  |
| <b>₩ Reports</b>                     | ✓ All vaults                                                                                                    |      | Personal Login                     |            |    |
| Settings $\sim$                      | My Vault                                                                                                    | 0 6  | myusername                         | Me         | :  |
|                                      | / Eams Org :<br>+ New organization                                                                                             |      | Secure Note                        | Ме         | :  |
|                                      | <ul> <li>✓ All items</li> <li>☆ Favorites</li> <li>⑦ Login</li> <li>□ Card</li> <li>Identity</li> <li>□ Secure note</li> </ul> |      | Shared Login<br>sharedusername     | My Organiz | :  |
| Password Manager     Secrets Manager | <ul> <li>Folders</li> <li>No folder</li> <li>Collections</li> <li>Default colle</li> </ul>                                     |      |                                    |            |    |
| Admin Console                        | 🔟 Trash                                                                                                    |      |                                    |            |    |
| 🛱 Toggle Width                       |                                                                                                    |      |                                    |            |    |

commutateur-de-produit

Ouvrez l'écran **Paramètres → Connexion unique** de votre organisation :

#### Secure and trusted open source password manager for business

| <b>D bit</b> Warden                           | Single sign-on 🖩 🗧                                                                                                    |
|-----------------------------------------------|----------------------------------------------------------------------------------------------------|
| ${\ensuremath{\mathbb B}}$ My Organization $$ | Use the require single sign-on authentication policy to require all members to log in with SSO.                                                                      |
|                                               | Allow SSO authentication                                                                                                    |
| A Members                                     | Once set up, your configuration will be saved and members will be able to authenticate using their Identity Provider credentials.                                    |
| 绺 Groups                                      | SSO identifier (required)<br>unique-organization-identifier                                                                                                    |
| $ agreen = 	ext{Reporting} $                  | Provide this ID to your members to login with SSO. To bypass this step, set up <b>Domain verification</b>                                                            |
| 🛱 Billing 🗸 🗸                                 | Member decryption options                                                                                                    |
| Settings                                      | Master password                                                                                                    |
| Organization info                             | Trusted devices     Once authenticated, members will decrypt vault data using a key stored on their device. The single organization policy, SSO required policy, and |
| Policies                                      | account recovery administration policy with automatic enrollment will turn on when this option is used.                                                              |
| Two-step login                                | Type                                                                                                    |
| Import data                                   | SAML 2.0                                                                                                    |
| Export vault                                  |                                                                                                    |
| Domain verification                           | SAML service provider configuration                                                                                                    |
| Single sign-on                                | Set a unique SP entity ID                                                                                                    |
| Device approvals                              | Generate an identifier that is unique to your organization                                                                                                    |
| SCIM provisioning                             |                                                                                                    |
|                                               | SAML 2.0 metadata URL                                                                                                    |
|                                               |                                                                                                    |

Configuration SAML 2.0

Si vous ne l'avez pas déjà fait, créez un **identifiant SSO** unique pour votre organisation et sélectionnez **SAML** dans le menu déroulant **Saisir**. Gardez cet écran ouvert pour une référence facile.

Vous pouvez désactiver l'option **Définir un ID d'entité SP unique** à ce stade si vous le souhaitez. Ce faisant, cela supprimera votre ID d'organisation de la valeur de votre ID d'entité SP, cependant dans presque tous les cas, il est recommandé de laisser cette option activée.

### **⊘** Tip

Il existe des options alternatives de **décryptage des membres**. Apprenez comment commencer à utiliser SSO avec des appareils de confiance ou Key Connector.

### Créez une application d'entreprise

Dans le portail Azure, naviguez jusqu'à Microsoft Entra ID et sélectionnez Applications d'entreprise dans le menu de navigation :

#### Home >

| Default Directory     Microsoft Entra ID | Overview                                                   |                                                                                           |
|------------------------------------------|------------------------------------------------------------|-------------------------------------------------------------------------------------------|
|                                          | ≪ + Add ∨ 🔅 Manage tenants 🖸 What's new 🛛 😨 Preview featu  | ures $$                                                                                   |
| i Overview                               | <b>Overview</b> Monitoring Properties Recommendations Tuto | orials                                                                                    |
| <ul> <li>Preview features</li> </ul>     |                                                            |                                                                                           |
| X Diagnose and solve problems            | Search your tenant                                         |                                                                                           |
| Manage                                   | Basic information                                          |                                                                                           |
| 🔒 Users                                  |                                                            |                                                                                           |
| Sroups                                   | Name                                                       | Users                                                                                     |
| 🖡 External Identities                    | Tenant ID                                                  | C Groups                                                                                  |
| 🔓 Roles and administrators               | Primary domain                                             | Applications                                                                              |
| Administrative units                     | License                                                    | Devices                                                                                   |
| Delegated admin partners                 |                                                            |                                                                                           |
| Enterprise applications                  | Alerts                                                     |                                                                                           |
| Devices                                  |                                                            |                                                                                           |
| App registrations                        | Microsoft Entra Connect v1 Retirement                      | Azure AD is now Microsoft Entra ID<br>Microsoft Entra ID is the new name for Azure Active |
| Identity Governance                      | (formerly AAD Connect) will soon stop working              | Directory. No action is required from you.                                                |
| Application proxy                        | to Cloud Sync or Microsoft Entra Connect v2.x.             |                                                                                           |
| Custom security attributes               | Learn more 🖸                                               | Learn more 🖸                                                                              |

Enterprise applications

#### Sélectionnez le bouton + Nouvelle application :

| Home > Enterprise applications Enterprise application Default Directory - Microsoft Entra ID | ons   All applications                                                                                                    | × |
|----------------------------------------------------------------------------------------------|----------------------------------------------------------------------------------------------------|---|
| «<br>Overview                                                                                | + New application 🕑 Refresh 🞍 Download (Export)   🚯 Preview info   🇮 Columns   🐯 Preview features   🖗 Got feedback?                      |   |
| <ol> <li>Overview</li> </ol>                                                                 | View, litter, and search applications in your organization that are set up to use your Microsoft Entra tenant as their Identity Prowder. |   |
| 🗙 Diagnose and solve problems                                                                | The list of applications that are maintained by your organization are in application registrations.                                      |   |
| Manage                                                                                       |                                                                                                    |   |

Create new application

#### Sur l'écran Parcourir la galerie d'ID Entra de Microsoft, sélectionnez le bouton + **Créez votre propre application** :

Home > Default Directory | Enterprise applications > Enterprise applications | All applications >

Create your own application

Sur l'écran Créer votre propre application, donnez à l'application un nom unique spécifique à Bitwarden et sélectionnez l'option (Nongalerie). Une fois que vous avez terminé, cliquez sur le bouton **Créer**.

### Activer la connexion unique

Depuis l'écran d'aperçu de l'application, sélectionnez Connexion unique depuis la navigation :

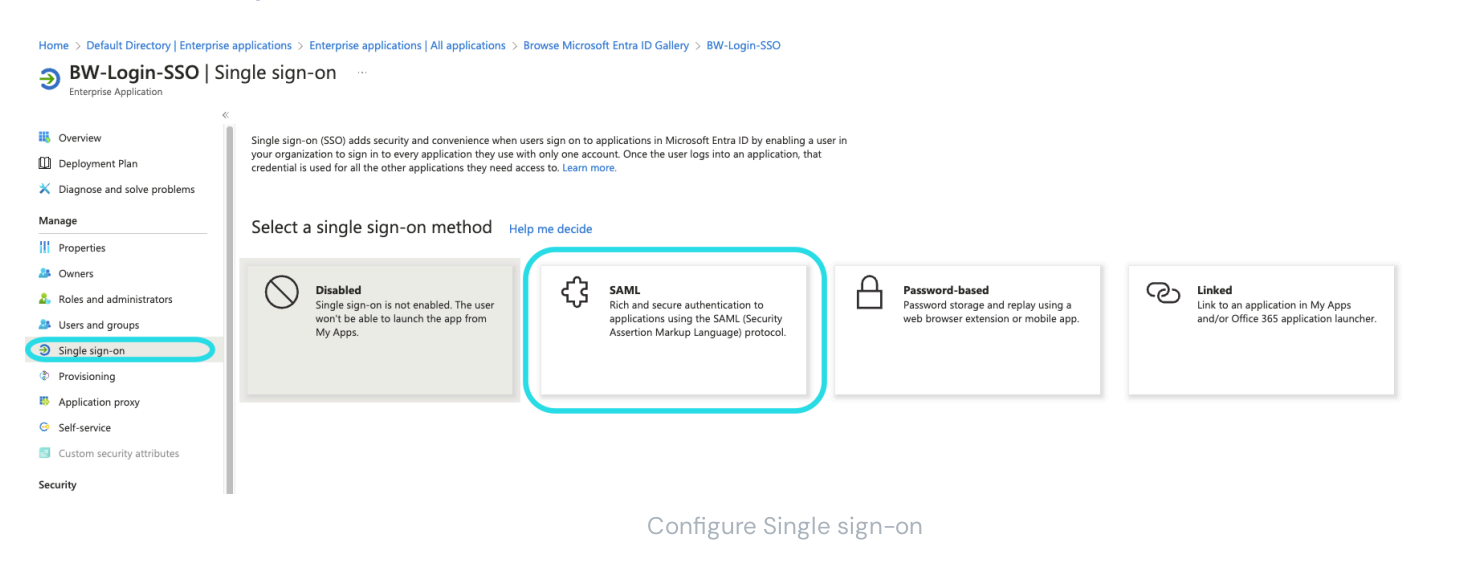

Sur l'écran de Single Sign-On, sélectionnez SAML.

### **Configuration SAML**

### **Configuration SAML de base**

Sélectionnez le bouton Éditer et configurez les champs suivants:

| Champ                                                             | Description                                                                                                    |
|-------------------------------------------------------------------|----------------------------------------------------------------------------------------------------|
| ldentifiant (ID d'entité)                                         | Définissez ce champ sur l' <b>ID d'entité SP</b> pré-généré.<br>Cette valeur générée automatiquement peut être copiée à partir de l'écran <b>Paramètres →</b><br><b>Connexion unique</b> de votre organisation et variera en fonction de votre configuration.                                                                                                    |
| URL de réponse (URL du<br>service de consommation<br>d'assertion) | Définissez ce champ sur l'URL du <b>Service de Consommation d'Assertion (ACS)</b> pré-généré.<br>Cette valeur générée automatiquement peut être copiée à partir de l'écran <b>Paramètres</b> →<br><b>Connexion unique</b> de l'organisation et variera en fonction de votre configuration.                                                                                        |
| Se connecter à l'URL                                              | Définissez ce champ sur l'URL d'identifiant à partir de laquelle les utilisateurs accéderont à<br>Bitwarden.<br>Pour les clients hébergés dans le cloud, c'est https://vault.bitwarden.com/#/sso ou htt<br>ps://vault.bitwarden.eu/#/sso.Pour les instances auto-hébergées, cela est déterminé<br>par vous URL de serveur configuré, par exemple https://votre-domaine.com/#/sso. |

### Attributs de l'utilisateur & revendications

Les revendications par défaut construites par Azure fonctionneront avec l'identifiant avec SSO, cependant vous pouvez optionnellement utiliser cette section pour configurer le format NameID utilisé par Azure dans les réponses SAML.

Sélectionnez le bouton Éditer et sélectionnez l'entrée Identifiant Utilisateur Unique (Nom ID) pour éditer la revendication de NomID :

## Attributes & Claims

+ Add new claim + Add a group claim ≡ Columns R Got feedback?

#### Required claim

| Claim name                                                      | Туре | Value                    |     |
|-----------------------------------------------------------------|------|--------------------------|-----|
| Unique User Identifier (Name ID)                                | SAML | user.userprincipalname [ | ••• |
| Additional claims                                               |      |                          |     |
| Claim name                                                      | Туре | Value                    |     |
| http://schemas.xmlsoap.org/ws/2005/05/identity/claims/emailadd  | SAML | user.mail                | ••• |
| http://schemas.xmlsoap.org/ws/2005/05/identity/claims/givenname | SAML | user.givenname           | ••• |
| http://schemas.xmlsoap.org/ws/2005/05/identity/claims/name      | SAML | user.userprincipalname   | ••• |
| http://schemas.xmlsoap.org/ws/2005/05/identity/claims/surname   | SAML | user.surname             | ••• |

Advanced settings

#### Éditer l'identifiant de revendication de nom

Les options incluent Par défaut, Adresse de courriel, Persistant, Non spécifié, et Nom de domaine qualifié Windows. Pour plus d'informations, reportez-vous à la documentation Microsoft Azure.

### **Certificat de signature SAML**

Téléchargez le Certificat Base64 pour utilisation lors d'une étape ultérieure.

### Configurez votre application

Copiez ou prenez note de l'**URL de l'identifiant** et de l'**Identifiant Entra ID de Microsoft** dans cette section pour utilisation lors d'une étape ultérieure :

| You'll need to configure the application t | o link with Microsoft Entra ID | ).  |
|--------------------------------------------|--------------------------------|-----|
| Login URL                                  |                                | . D |
| Microsoft Entra ID Identifier              |                                | Ď   |
| Logout URL                                 |                                |     |
|                                            |                                |     |

## (i) Note

If you receive any key errors when logging in via SSO, try copying the X5O9 certificate information from the Federation Metadata XML file instead.

### Utilisateurs et groupes

Sélectionnez Utilisateurs et groupes dans la navigation:

|                                 | 𝒫 Search re   | esources, services, and docs (G+/)   | E                       | <b>Q</b>       | ٢           | ? 🙂              |                             |   |
|---------------------------------|---------------|--------------------------------------|-------------------------|----------------|-------------|------------------|-----------------------------|---|
| Home > Default Directory >      | Enterprise ap | oplications > Bitwarden Login wit    | h SSO                   |                |             |                  |                             |   |
| Bitwarden Lo                    | gin with      | <b>SSO</b>   Users and gr            | oups                    |                |             |                  |                             | × |
|                                 | ~             | 🕂 Add user/group 🖉 Edit 🛽            | 🗍 Remove 🔑 Upo          | date Credent   | tials       | ≡≡ Columns       | Got feedback?               |   |
| Overview                        |               | • m                                  |                         |                |             |                  |                             |   |
| Deployment Plan                 |               | The application will appear for a    | assigned users within M | y Apps. Set 'v | isible to u | isers?' to no in | properties to prevent this. | ٢ |
| Manage                          |               | First 100 shown, to search all users | & groups, enter a dis   | play name.     |             |                  |                             |   |
| Properties                      |               | Display Name                         | Object <sup>-</sup>     | Гуре           |             |                  | Role assigned               |   |
| A Owners                        |               | No application assignments found     |                         |                |             |                  |                             |   |
| approximation administrators (P | review)       |                                      |                         |                |             |                  |                             |   |
| Users and groups                |               |                                      |                         |                |             |                  |                             |   |
| Single sign-on                  |               |                                      |                         |                |             |                  |                             |   |
| Provisioning                    |               |                                      |                         |                |             |                  |                             |   |
| Application proxy               |               |                                      |                         |                |             |                  |                             |   |
| Self-service                    |               |                                      |                         |                |             |                  |                             |   |
|                                 |               | Assign                               | sers or groups          |                |             |                  |                             |   |

Sélectionnez le bouton **Ajouter utilisateur/groupe** pour attribuer l'accès à l'identifiant avec l'application SSO à un utilisateur ou à un niveau de groupe.

## Retour à l'application web

À ce stade, vous avez configuré tout ce dont vous avez besoin dans le contexte du Portail Azure. Retournez à l'application web Bitwarden pour terminer la configuration.

L'écran de connexion unique sépare la configuration en deux sections :

- La configuration du fournisseur de services SAML déterminera le format des requêtes SAML.
- La configuration du fournisseur d'identité SAML déterminera le format attendu pour les réponses SAML.

### Configuration du fournisseur de services

Configurez les champs suivants :

| Champ                                         | Description                                                                                                    |
|-----------------------------------------------|----------------------------------------------------------------------------------------------------|
| Format d'identifiant de<br>nom                | Par défaut, Azure utilisera l'adresse de courriel. Si vous avez modifié ce paramètre, sélectionnez la<br>valeur correspondante. Sinon, définissez ce champ sur <b>Non spécifié</b> ou <b>Adresse de courriel</b> .                                                                                 |
| Algorithme de<br>Signature Sortant            | L'algorithme que Bitwarden utilisera pour signer les requêtes SAML.                                                                                                    |
| Comportement de<br>signature                  | Si/quand les demandes SAML seront signées.                                                                                                    |
| Algorithme de<br>Signature Minimum<br>Entrant | Par défaut, Azure signera avec RSA SHA-256. Sélectionnez <b>rsa-sha256</b> dans le menu déroulant.                                                                                                    |
| Vouloir des Assertions<br>Signées             | Que Bitwarden s'attend à ce que les assertions SAML soient signées.                                                                                                    |
| Valider les Certificats                       | Cochez cette case lorsque vous utilisez des certificats fiables et valides de votre IdP via une CA de<br>confiance. Les certificats auto-signés peuvent échouer à moins que des chaînes de confiance<br>appropriées ne soient configurées avec l'image Docker de l'identifiant Bitwarden avec SSO. |

Lorsque vous avez terminé avec la configuration du fournisseur de services, Enregistrez votre travail.

## Configuration du fournisseur d'Identité

La configuration du fournisseur d'Identité vous demandera souvent de vous référer à nouveau au Portail Azure pour récupérer les valeurs de l'application :

| Champ                                                             | Description                                                                                                    |
|-------------------------------------------------------------------|----------------------------------------------------------------------------------------------------|
| ID de l'entité                                                    | Entrez votre <b>Identifiant Microsoft Entra ID</b> , récupéré depuis la section Configurez votre application du portail Azure. Ce champ est sensible à la casse.                                                                                                    |
| Type de Reliure                                                   | Définir sur <b>HTTP POST</b> ou <b>Redirection</b> .                                                                                                    |
| URL du service de connexion<br>unique                             | Entrez votre <b>URL d'identifiant</b> , récupérée depuis la section Configurez votre application du Portail Azure.                                                                                                    |
| URL du service de déconnexion<br>unique                           | La connexion avec SSO ne prend actuellement <b>pas</b> en charge SLO. Cette option est<br>prévue pour un développement futur, cependant vous pouvez la préconfigurer avec votre<br><b>URL de déconnexion</b> si vous le souhaitez.                                                                      |
| Certificat Public X509                                            | Collez le certificat téléchargé, en supprimant<br>DÉBUT DU CERTIFICAT<br>et<br>FIN DU CERTIFICAT<br>La valeur du certificat est sensible à la casse, les espaces supplémentaires, les retours à<br>la ligne et autres caractères superflus <b>entraîneront l'échec de la validation du certificat</b> . |
| Algorithme de Signature Sortant                                   | Par défaut, Azure signera avec RSA SHA-256. Sélectionnez <b>rsa-sha256</b> dans le menu déroulant.                                                                                                    |
| Désactiver les demandes de<br>déconnexion sortantes               | La connexion avec SSO ne prend actuellement <b>pas</b> en charge SLO. Cette option est<br>prévue pour un développement futur.                                                                                                    |
| Voulez-vous que les demandes<br>d'authentification soient signées | Que Azure s'attend à ce que les demandes SAML soient signées.                                                                                                    |

### (i) Note

Lors de la complétion du certificat X509, prenez note de la date d'expiration. Les certificats devront être renouvelés afin d'éviter toute interruption de service pour les utilisateurs finaux de SSO. Si un certificat a expiré, les comptes Admin et Propriétaire pourront toujours se connecter avec l'adresse de courriel et le mot de passe principal.

Lorsque vous avez terminé avec la configuration du fournisseur d'identité, Enregistrez votre travail.

### **∂** Tip

Vous pouvez exiger que les utilisateurs se connectent avec SSO en activant la politique d'authentification à connexion unique. Veuillez noter que cela nécessitera également l'activation de la politique de sécurité de l'organisation unique. En savoir plus.

### **Testez la configuration**

Une fois votre configuration terminée, testez-la en vous rendant sur https://vault.bitwarden.com, en entrant votre adresse de courriel, en sélectionnant **Continuer**, et en sélectionnant le bouton **Connexion unique d'Entreprise** :

| Log in to Bitwarden              |
|----------------------------------|
| Email address (required)         |
| Continue                         |
| or                               |
| Section 2015 Log in with passkey |
| 🖻 Use single sign-on             |
| New to Bitwarden? Create account |

Connexion unique d'entreprise et mot de passe principal

Entrez l'identifiant de l'organisation configuré et sélectionnez **Se connecter**. Si votre mise en œuvre est correctement configurée, vous serez redirigé vers l'écran d'identifiant Microsoft :

| Microsoft                  |      |
|----------------------------|------|
| Sign in                    |      |
| Email, phone, or Skype     |      |
| Can't access your account? |      |
|                            |      |
|                            |      |
|                            | Next |
|                            | Next |
|                            | Next |

Azure login screen

Après vous être authentifié avec vos identifiants Azure, entrez votre mot de passe principal Bitwarden pour déchiffrer votre coffre !

#### (i) Note

Bitwarden ne prend pas en charge les réponses non sollicitées, donc l'initiation de l'identifiant à partir de votre ldP entraînera une erreur. Le flux d'identifiant SSO doit être initié à partir de Bitwarden. Les administrateurs SAML Azure peuvent configurer une Inscription d'application pour que les utilisateurs soient dirigés vers la page d'identifiant du coffre web Bitwarden.

- 1. Désactivez le bouton Bitwarden existant dans la page **Toutes les Applications** en naviguant vers l'application Bitwarden Entreprise actuelle et en sélectionnant les propriétés et réglez l'option **Visible pour les utilisateurs** sur **Non**.
- 2. Créez l'enregistrement de l'application en naviguant vers **Enregistrements d'application** et en sélectionnant **Nouvel enregistrement**.
- 3. Fournissez un nom pour l'application comme **Bitwarden SSO**. Ne spécifiez pas une URL de redirection. Sélectionnez **S'inscrire** pour compléter le forum.
- 4. Une fois l'application créée, naviguez vers Marque & Propriétés situé dans le menu de navigation.
- 5. Ajoutez les paramètres suivants à l'application :
  - 1. Téléversez un logo pour la reconnaissance de l'utilisateur final. Vous pouvez récupérer le logo Bitwarden ici.
  - 2. Définissez l'**URL de la page d'accueil** sur votre page d'identifiant client Bitwarden telle que https://vault.bitwarden. com/#/login ou votre-URL-auto-hébergée.com.

Une fois ce processus terminé, les utilisateurs assignés auront une application Bitwarden qui les liera directement à la page d'identifiant du coffre web Bitwarden.